## Instrukcja korzystania z CENTRALNEJ KSIĄŻKI TELEFONICZNEJ POLITECHNIKI BIAŁOSTOCKIEJ (LDAP) telefon - model M10

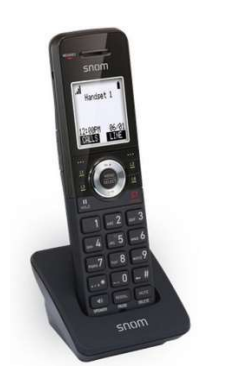

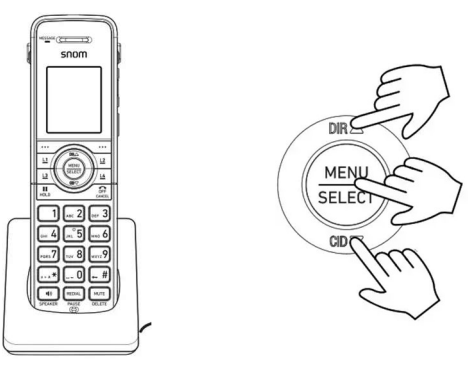

- 1. Naciśnij **MENU**. Naciśnij **▼**, aby przewinąć do **Kontakty** i naciśnij **SELECT**.
- 2. Naciśnij ▲ lub ▼, aby przewinąć do LDAB, a następnie naciśnij SELECT.
- 3. Naciśnij ▲ lub ▼, aby wybrać wyszukiwanie po imieniu lub nazwisku **Imię / Nazwisko**, a następnie naciśnij **SELECT**.

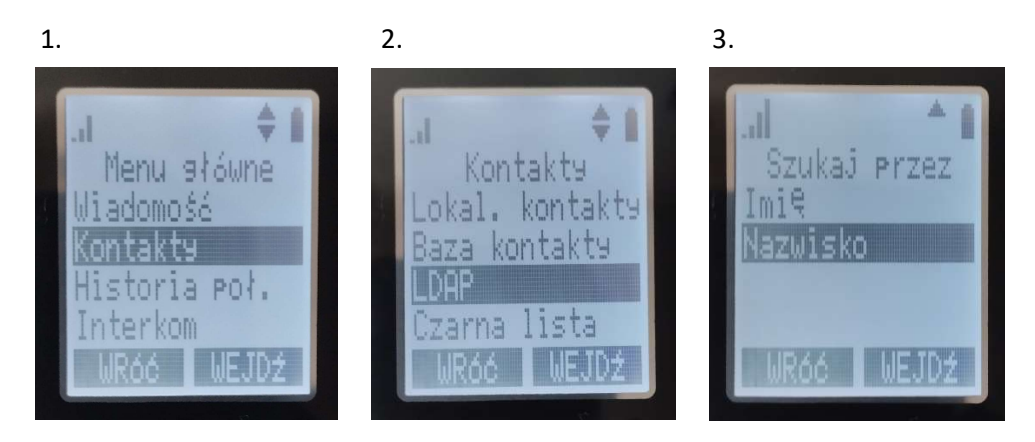

4. Za pomocą klawiatury numerycznej wpisz pierwsze litery imienia lub nazwiska (kilkakrotne przyciskanie klawiatury alfanumerycznej – tak jak przy pisaniu SMSów w starych modelach telefonów), a następnie naciśnij **SELECT**.

UWAGA – Bez względu na wybraną opcję **Imię / Nazwisko**, w wyniku wyszukiwania telefon odnajdzie wszystkie osoby, w których imieniu lub nazwisku zawarty będzie wpisany ciąg znaków np. wpisanie **mar** spowoduje odnalezienie osób **Mar**ek, **Mar**kowski, ale też Ko**mar**ewski. Na ekranie wyświetlone zostanie nazwisko, imię, oznaczenie jednostki organizacyjnej PB oraz nr telefonu. Liczba odnalezionych osób będzie wyświetlana w górnej części ekranu.

5. Naciśnij ▲ lub ▼, aby wybrać wyszukiwaną osobę. Naciśnij **WYBIERZ**, aby nawiązać połączenie.

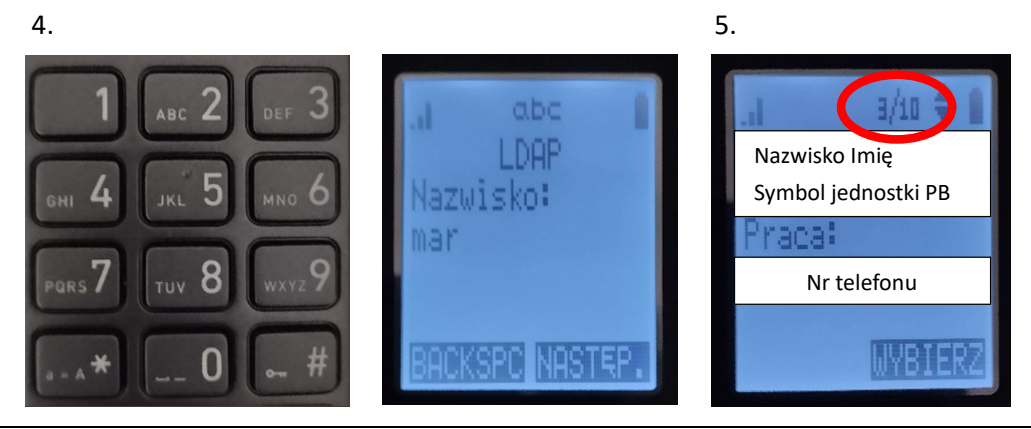

Opracował: Norbert Litwińczuk, 08.02.2024.